## Check PDF Images for Alternate Text

To verify if the images in a PDF document have alternate text:

- 1. **Open** the document in Adobe Acrobat.
- 2. Click to launch the **Accessibility Tool** in the *Tools Pane* on the right side of the window (as shown in Figure 1).

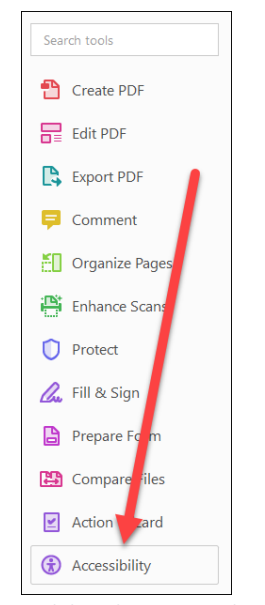

Figure 1: Accessibility Short Cut in the Tools Pane

Note: If the Accessibility Tool is not visible, add it by going to the Tools menu and selecting **Add Shortcut** in the Add drop-down menu underneath the Accessibility tool in the Protect & Standardize section.

3. Click **Set Alternate Text** (as shown in Figure 2).

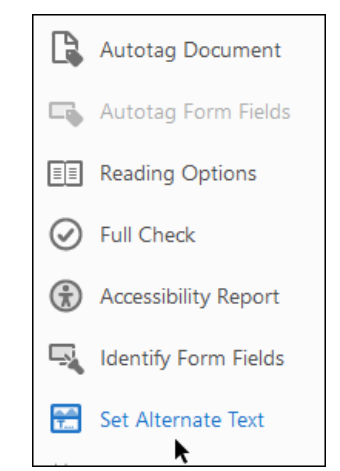

Figure 2: Set Alternate Text in the Accessibility Menu

4. Use the **Arrows** on the *Set Alternate Text* tool to scroll through and review the alternate of each image. For each image, make sure adequate alternate text has been entered that describes the image's purpose or check the *Decorative Figure* box if the image is for decoration only. For example, in Figure 3, "Mt. SAC Logo" correctly appears as the alternate text for that image.

| Set Alternate Text                | × |
|-----------------------------------|---|
| Image 1 of 6                      |   |
| Alternate text: Decorative figure |   |
| Mt. SAC Logo                      |   |
| Save & Close Cancel               |   |

Figure 3: Set Alternate Text Tool

Note: If you find an image that is missed when you scroll through the document using the Set Alternate Text Tool, follow the instructions to <u>classify the image as a figure</u>.

## Classify an Image as a Figure

- 1. Open the Reading Order Tool.
- 2. Click and drag to **Select** the image.
- 3. Click the Figure button to classify the image as a figure (as shown in Figure 4).

| Reading Order                                                            |           |                     |  |
|--------------------------------------------------------------------------|-----------|---------------------|--|
| Draw a rectangle around the content then click one of the buttons below: |           |                     |  |
| Text/Paragraph                                                           |           | Figure              |  |
| Form Field                                                               |           | Figure/Caption      |  |
| Heading 1                                                                | Heading 4 | Table               |  |
| Heading 2                                                                | Heading 5 | Cell                |  |
| Heading 3                                                                | Heading 6 | Formula             |  |
| Reference (q)                                                            | Note (z)  | Background/Artifact |  |

Figure 4: Reading Order Tool

- 4. Click Close.
- 5. Launch the **Set Alternate Tool** again and the image now appears.
- 6. Add **Alternate Text** to the image.
- 7. Click Save.